# ABC OCLIO COLLECTION

# **USER'S GUIDE**

<u>文道國際企業有限公司</u> 台北市和平東路一段91號4樓之2 電話:(02)2357-8961 傳真:(02)2393-2268 E-mail: windeal@ms2.hinet.net elink@windeal.com.tw

## 目錄 (Table of Content)

## 1. 系統需求

## 2. 閱讀、研究工具、電子書頁面操作

3. Browsing 瀏覽

## 4. Searching 檢索

- Quick Search 簡易檢索
- Advanced Search 進階檢索
- Search Results 檢索結果
- Search Tips 檢索提示

## 5. My Bookshelf 與 My Bookmarks and Notes

- Creating a Profile 建立個人帳號
- My Bookshelf 我的書櫃
- My Bookmarks and Notes 我的書籤筆記

# 1. 系統需求

#### 最低系統需求:

瀏覽器: Internet Explorer 7.x or 8 或 Firefox 3.x 或 Safari 4.x

設定: 需啓用 JavaScript 與 cookies

硬體: 螢幕解析度1024 x 768 高彩或16色以上

# 2. 閱讀、研究工具、頁面操作

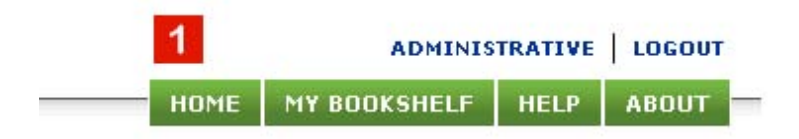

1. 共通的操作介面:ABC-CLIO電子書平台的每個網頁都提供有Home、My Bookshelf、Help和About的連結

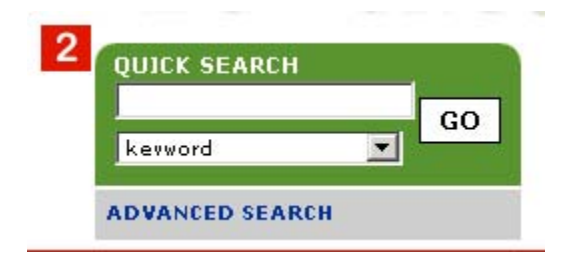

2. Quick Search 簡易檢索的輸入框會出現在大部份的網頁中,詳細說明請見第5頁

| ( | 3       | 4       | 5      | 6  |            | 7  | ном |
|---|---------|---------|--------|----|------------|----|-----|
|   | ᇢ pr nt | 🖂 email | 📑 cite | W= | dictionary | A- | A+  |

- 3. Print 列印:畫面的右上方皆提供有"Print"的連結,點選後可進入不包含任何操作元件的友善列印顯示,此時畫面會自動跳出瀏覽器的 Print 對話框,以便列印出簡潔的網頁內容,並可指定列印目前的顯示頁、整個章節、或目前章節的頁數範圍,也可以選擇列印頁的下方是列出MLA、Chicago Manual of Style、APA或Harvard格式的 citation 引據出處
- 4. Email 以電子郵件寄出:通過ABC-CLIO電子書平台登入認證的使用者,在顯示 某頁的全文內容時,可以點選畫面右上方的 Email 連結,將整個章節或目前顯 示頁全文內容以 plain text 格式的電子郵件寄出

- 5. Cite 引據出處:提供的格式有MLA、Chicago Manual of Style、APA和Harvard
- 6. Dictionary 辭典:在閱讀視窗內 Double click 某個任意字、便會顯示出該字在 Houghton Mifflin Harcourt 出版公司之第4版 American Heritage® College Dictionary辭典中的字意解釋
- 7. Font Size 字體大小:可依個人喜好,對閱讀視窗的文字做字體大小的調整
- 8. The Reading Pane 閱讀視窗:即用以顯示章節內文的視窗,可用 scroll bar (8) 做上下捲動、可用左右箭頭(9) 跳至上一章節或下一章節。在原始紙本中的跳頁 在此閱讀視窗內是以淡灰色的虛線表示,但虛線是無法被點選的

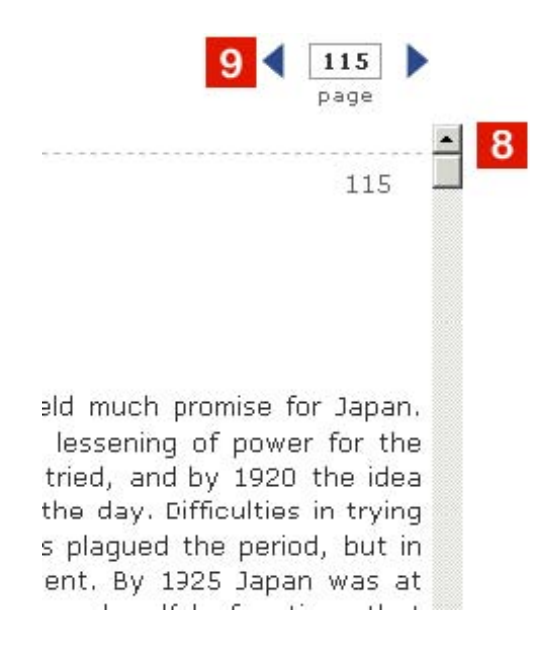

9. The Navigation and Resource Pane 電子書面操作與書目視窗:此視窗包含有兩個標籤頁, "About This Book"標籤頁(1)是顯示這本電子書之簡要書目資訊的連結,點選書名則是連結到這本電子書在 www.abc-clio.com 網站上較完整的書目資訊,若點選 "Add to My Bookshelf"(2)連結,是可以儲存個人研究之用的資訊,詳細說明請見第11頁,同時顯示在 標籤頁的是這本電子書的目錄及章節連結(3),點選某一章節的連結即可顯示該章節的內容,而在大部份網頁的下方是可點選出 "Terms of Use" 和 "Technical Support" 資訊的連結

|                                                                                                    | The Words and Music of Paul<br>Simon                                                            |
|----------------------------------------------------------------------------------------------------|-------------------------------------------------------------------------------------------------|
| Paul Simon                                                                                                    | James Dennighof<br>10/30/2007<br>About This Dook   Add To Dookshelf<br>1 2                      |
| Currlents                                                                                                    | ords and Music of Paul                                                                          |
| the second second second second second second second second second second second second second second second se | ent Titles in The 🛛 🗕                                                                           |
| 🔍 🔟 Red                                                                                                    |                                                                                                 |
| Pra                                                                                                    | eger Singer-                                                                                    |
| O m Red<br>Pra<br>Sor                                                                                           | neger Singer-<br>ngwriter Collection                                                            |
| C III Red<br>Pra<br>Sor<br>III Cur<br>III Intr                                                                  | eger Singer-<br>ngwriter Collection<br>deuls<br>roduction: Paul Simon<br>an Artist and Composer |

## 3. Browsing 瀏覽

在每個網頁的上方都提供有瀏覽功能的連結,可以用來列出 貴單位有權閱讀之電子 叢書的全部清單。

瀏覽電子書的功能包括有 by title 按照書名、 by subject 按照主題、 by author 按照作者、或 by publication year 按照出版年。在按照主題瀏覽時,可點選各主題之前的 +/- 加減號開關,以展開或縮回該主題之下的書名清單,再點選某一書名即會顯示出該電子書的第1頁

View by: subject category | title | author | publication ye Browse American History ⊞ Business and Economics ■ Current Events and Issues Education ⊟ Geography and World Cultures Agriculture & Food ■ Anthropology (General) Applied Anthropology: An Introduction-- Third Edition Blood, Milk, and Death: Body Symbols and the Power of Regeneration Among the Zaramo of Tanzania Ethnic Cultures of the World: A Statistical Reference Leakeys: A Biography, The Medical Anthropology and the World System Political Anthropology: An Introduction, Third Edition Cultural Anthropology ■ Folklore (Anthropology) ■ Food/Cooking I Congraphy

## 4. Searching 檢索

#### Quick Search 簡易檢索

Quick Search 選項是出現在每個網頁的左上方,可以用來輸入任意關鍵字詞而顯示檢索結果。需特別注意的是,輸入多個檢索字詞時,系統會以 AND 布林邏輯串接來作查詢;若檢索字詞的前後是以引號括住,就只會傳回完全比對正確的檢索結果。例如,輸入 Harriet Tubman 的簡易檢索 (前後沒有引號),會傳回含有 Harriet 並 且含有 Tubman 的內容,而輸入 "Harriet Tubman"的簡易檢索 (前後有引號), 就會傳回含有 Harriet 接著 Tubman 正確順序的內容

Quick Search 也會傳回檢索字詞之常見複數形,所以檢索 automobile 也會傳回含 有 automobiles 的內容,因爲簡易檢索的含意是簡單又廣泛的檢索。但是,對於已 具有特定檢索題目的使用者,我們建議您利用 Advanced Search 進階檢索中整套 有效的過濾器與工具,可以控制所要得到的結果

在開啓了一本電子書之後,可以選擇是檢索這本書的所有內容、或是檢索所有館蔵 的電子書,在輸入拼錯的檢索字詞後,通常會看到 Did You Mean? 的訊息及跟著 比對系統內建字詞所得出的建議替代字詞,點選某一建議的字詞即可開始另一新的 檢索

#### Advanced Search 進階檢索

Advanced Search 進階檢索選項,可以用來查詢館蔵電子書的 Full text 內文、 author 作者、或 title 書名

| for tips on how to use Advance   | ed Search.                                                         |
|----------------------------------|--------------------------------------------------------------------|
|                                  |                                                                    |
|                                  |                                                                    |
|                                  | 2                                                                  |
| • AND •                          | Publication year: from -start- 💌 to -end- 💌                        |
| - AND -                          |                                                                    |
| *                                |                                                                    |
|                                  |                                                                    |
| Library and Information Science  | 🗖 Religion and Mythology                                           |
| Literature                       | 🗖 Science, Technology, and Environment                             |
| Military History and Studies     | Security Studies                                                   |
| Multicultural and Gender Studies | 🗖 Social Work                                                      |
| Philosophy                       | C Sociology                                                        |
| Politics and Government          | Terrorism                                                          |
| Popular Culture                  | 🗖 World History                                                    |
| Psychology                       |                                                                    |
|                                  | AND<br>AND<br>AND<br>AND<br>AND<br>AND<br>AND<br>AND<br>AND<br>AND |

 可以使用精確的字詞、AND, OR, NOT 布林邏輯、wildcard operators 萬 用運算元來建立查詢條件,在檢索 keyword 關鍵字、author 作者、或 title 書名時,更可以利用說明如下的 adjacency、proximity、frequency 運算 元

大體而言,使用更多的對話框就是更確切的查詢條件,就會得到較少的查詢結果

Search Limiters 檢索限制:提供三種方式 by Images、Publication Year、Subject Category.,可再限制檢索結果

2. 定義資料範圍的輸入框,相對於右側的檢索對象選擇框

SEARCH

CLEAR

- 檢索對象選擇框之下,為一連串的 Subject Category 主題類別勾選框,是以主題來限制檢索結果,可複選,如果沒有任何勾選,檢索的預設是傳回所有日期、主題、與內容型態。需提醒的是,此時的檢索是僅針對 貴單位館蔵的電子書
- 4 Boolean Search 布林邏輯檢索:此選項提供了比關鍵字檢索更有效的檢索功 能,如果是選擇了這個選項,就必須選用指定的布林邏輯運算元填寫查詢條件

#### 第 7/12 頁

此處提供了方便的下拉式選單,列出所有可用的布林邏輯運算元,被選取的運算元 將自動地塡入查詢條件中

Boolean Search Operators 布林邏輯檢索運算元: ABC-CLIO 電子書平台所能判 別的運算元有: and (AND or +)且 or (OR or |)或 not (NOT or -)否定 adjacency (ADJ# - replace the # with a number) 緊鄰 near (NEAR# - replace the # with a number) 附近 single character wildcard (?)單一字元萬用符號 multiple character wildcard (\*)多字元萬用符號

Adjacency and Near Operators: adjacency operator 緊鄰運算元指定了檢索詞的 出現順序以及間隔多遠,例如Rock ADJ3 (Roll OR Music)的檢索結果必須包含 Rock ... Roll或Rock ... Music,且按順序須間隔在3字內,僅僅是Music ... Rock 的內容是不會被傳回的。near operator 附近運算元則是不管順序,只看兩者間隔

#### Search Results 檢索結果

| Search Results                                                                                                    |                                      |
|----------------------------------------------------------------------------------------------------|--------------------------------------|
| Sort by: relevance   title   publication year   author 1                                                                        | ltems per page: <b>20  </b> 50   100 |
| Your search for "(keyword) audrey hepburn" returned 36 titles.<br>Search Time: 00:02:10.2812500                                 | 2                                    |
|                                                                                                    | [1] 2 >>                             |
| Audrey Hepburn: A Biography<br>By: Martin Gitlin (2009)                                                                         | Results: 20<br>About the Book        |
| TIMELINE: EVENTS IN THE LIFE OF AUDREY HEPBURN<br>MOVIES OVER MARRIAGE<br>OLD FAN, NEW MAN<br>JUGGLING PRIVATE AND PUBLIC LIVES |                                      |

- Sort Options 排序選項:檢索結果可按 by title、publication year、或author排序, 也可選擇每頁顯示幾筆電子書,選項有選擇20、50、或100
- 2. 顯示在檢索結果上方的是檢索詞與檢索結果筆數,
- 3. 可點選檢索結果頁的頁碼,直接跳至某一頁

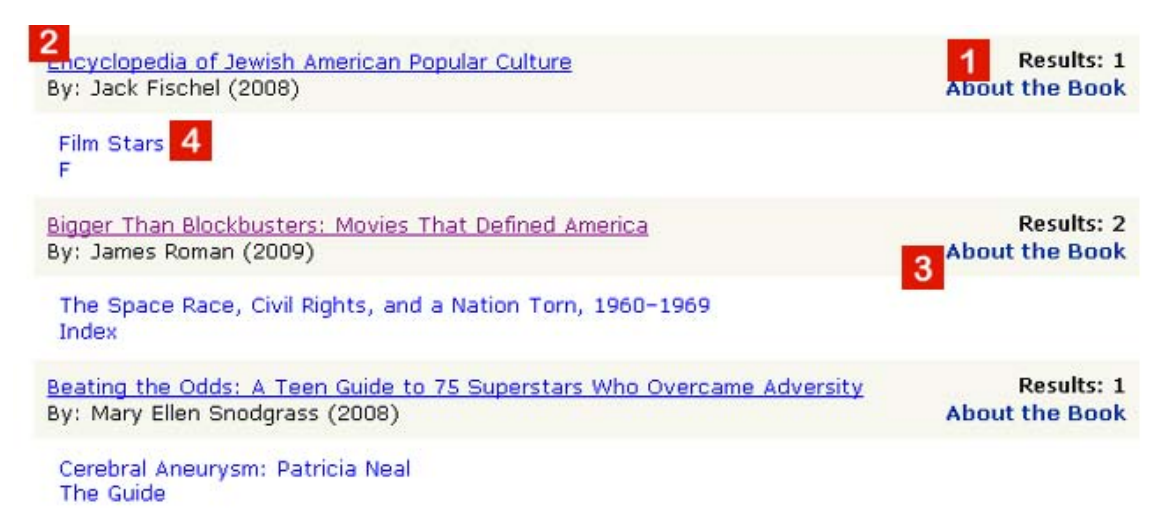

- 1. 檢索結果是顯示書名以及出現檢索詞的章節數
- 2. 檢索點選書名即可連結到這本書的第1頁
- 3. 點選 About this Book 可開啓顯示這本書之簡要書目資訊的新視窗,再點選此新 視窗內的連結即可連到這本電子書在 <u>www.abc-clio.com</u> 網站上較完整的書目 資訊
- 4. 點選某章節的連結即可連至該章節

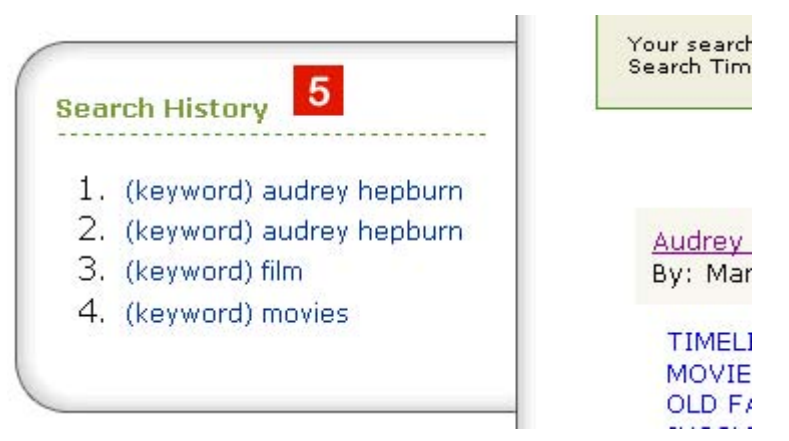

5. Search History 檢索歷史:是顯示最近5次簡易檢索的檢索詞,若點選其中某一檢索詞,即再執行一次這個相同的檢索

Search Relevancy 檢索加權數:簡易檢索與進階檢索的檢索結果皆有加權顯示, 檢索詞t若出現在文章篇名會得到最高的加權,接著是檢索詞出現在書名的、分類主 題的,以及按照檢索詞出現在內文的次數。換言之,檢索詞出現在文章篇名的加權 數通常會比相同檢索詞出現在文章內文的加權數來得高

### Search Tips 檢索提示

Case Sensitivity大小寫、Special Characters特殊字、Stemming字根:我們的檢索不分大小寫,輸入Pliny the Younger、pliny the younger、和PLINY THE YOUNGER 會得到相同的檢索結果和順序;特殊字例如 ñ、é、ì,可以直接輸入n、e、i 即可; 字根檢索可利用single character wildcard (?)單一字元萬用符號或multiple character wildcard (\*)多字元萬用符號

## 5. My Bookshelf 與 My Bookmarks and Notes

使用者要使用 My Bookshelf 和 My Bookmarks and Notes 前,可由任一網頁的上 方點選 My Bookshelf 或閱讀視窗的左方點選 My Bookmarks and Notes 開始建 立個人帳號

#### Creating a Profile 建立個人帳號

使用者名稱和密碼必需在6~15位數字、英文字母二者所組成,不包含空格。請由 Sign In的New User Profile連結,,請輸入您有效正確的電子郵件信箱、設定及確認 你的密碼

當您完成一切設定ok後。請重新返回網站'Sign In'的頁面輸入您新建的帳號、密碼進入,就可以讀取或儲存個人專屬的 My Bookshelf 和 My Bookmarks and Notes

|           |                         |        |    | _ |
|-----------|-------------------------|--------|----|---|
| Username: |                         |        |    |   |
| Password: |                         |        |    |   |
|           | No. of Concession, Name | Direct | í. |   |

### My Bookshelf 我的書櫃

在閱讀一本電子書時,可點選 My Bookshelf 將這本電子書存入個人的書櫃,以便 日後的再閱讀

| QUICK SEARCH<br>GO<br>KEYWORD                                    | My Bookshelf                                                                                                    |
|------------------------------------------------------------------|----------------------------------------------------------------------------------------------------|
| ADVANCED SEARCH                                                  | p.151 :Food has always played a promine<br>Remove book and all bookmarks for this bu                                 |
| Last 5 Viewed Titles:                                            | Audrey Hepburn: A Biography<br>p.ii : Audrey<br>Remove book and all bookmarks for this bookmarks for this bookmarks. |
| First Position: A Century of<br>Ballet Artists<br>By Toba Singer |                                                                                                    |
| Diana, Princess of Wales: A<br>Biography<br>By Martin Gitlin     |                                                                                                    |
| Barack Obama: A Biography<br>By Joann F. Price                   |                                                                                                    |
| Apple Inc.<br>By Jason D. O'Grady                                |                                                                                                    |

儲存在個人專屬書櫃的電子書,可保存 90 天 (可設定續存) 或者直到您刪除為止。My Bookshelf也提供最近已閱讀之 5 本書的連結,包含個人已建立的書籤和 筆記

### My Bookmarks and Notes 我的書籤筆記

在閱讀一本電子書的某一頁時,可點選 My Bookmarks and Notes 如同以書籤般的 方式標註起來,可附加儲存文字 (英文和數字),但以不超過1,000字為限

| Dy 100a Shiel                | mark to this cade.                             |
|------------------------------|------------------------------------------------|
| Notes                        | mark to this sage.                             |
| Bookmark 1                   | This Page                                      |
| Bookmarks a                  | and Notes for this eBook:                      |
| Bookma<br>Notes:<br>Good for | <b>rk: p.vii</b><br>dance class research proj. |
|                              |                                                |

點選 My Bookshelf 或選擇 My Bookmarks and Notes 中的 View All Bookmarks and Notes 選項,即可顯示或刪除個人的筆記,點選 My Bookshelf 的 p.# 即可直接跳到已標註的那一頁